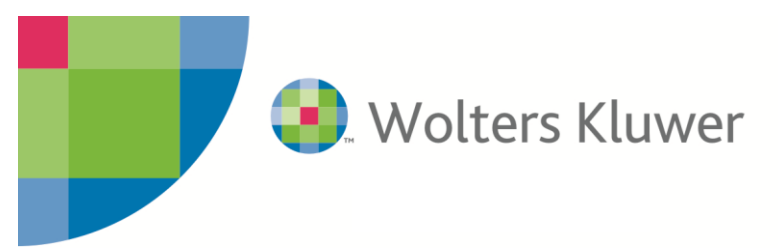

Contabilità 14.09

**25 maggio** 2016

## Unico Società di Persone

### Nuova modalità di generazione Studi di Settore da Contabilità

Con la versione 2.1 di Dichiarazioni Fiscali, nei quadri di reddito del modello Unico Società di Persone, sono stati introdotti dei prospetti, che raggruppano una serie di campi di dettaglio, la cui compilazione è propedeutica alla predisposizione di altri quadri, tra cui gli Studi di Settore (FAQ Supporto On Line DICHIARAZIONI FISCALI 2016 - Modulo: UNICO SOCIETÀ DI PERSONE MODELLO UNICO SOCIETA' DI PERSONE: NUOVA MODALITA' DI COMPILAZIONE).

A partire dall'anno 2016 (redditi 2015), in fase di generazione dalla contabilità, i dati contabili rilevanti ai fini degli Studi di Settore, vengono riportati nei prospetti dei quadri di reddito (*RE-Lavoro Autonomo* RF-Redditi di Impresa Ordinaria e RG-Redditi di Impresa Semplificata), e di conseguenza nel quadro Studi di Settore.

Fanno eccezione a tale regole e di conseguenza il riporto dei dati viene effettuato direttamente nel quadro Studi di Settore, i riporti:

- ✓ del valore dei beni strumentali, preventivamente visibile richiamando la funzione "Beni strumentali Studi di Settore" tramite la funzione "gestione riporti fiscali" del modulo cespiti;
- ✓ dei dati nella colonna "Dati Contabili" degli Studi di Settore per le imprese in contabilità ordinaria (quadro di riferimento RF)

Non ci sono invece variazioni rispetto allo scorso anno per la generazione dei Parametri.

## Modalità operative

#### "Gestione riporti fiscali"

È visibile, come negli anni passati, la voce "Studi di settore", ma elaborando il modello viene segnalato il seguente messaggio bloccante:

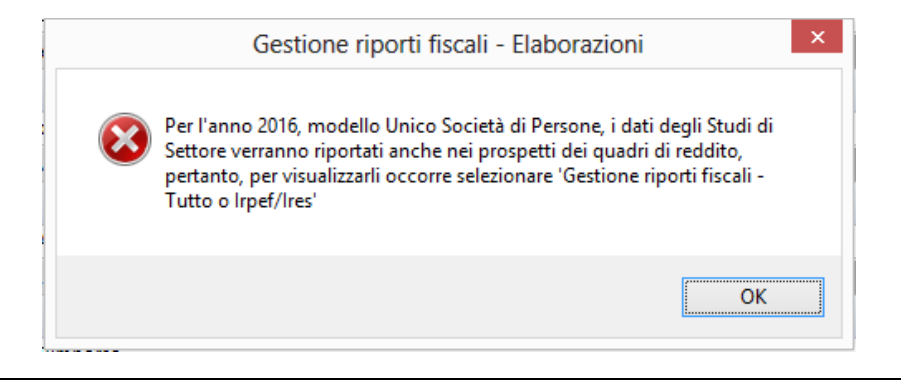

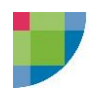

#### Contabilità ordinaria impresa quadro RF

A seguito delle modifiche di cui sopra, per visualizzare i dati rilevanti ai fini degli Studi di Settore per Unico Società di Persone, occorre quindi elaborare "Dichiarazioni Fiscali" "Tutto" o "Dichiarazioni Fiscali" - "Irpef/Ires" e non utilizzare più la voce Studi di Settore.

I dati vengono visualizzati nel raggruppamento "IRPEF/IRES" insieme agli altri valori contabili

| ¢.          | Gestione riporti fiscali - Dichiarazioni fiscali                   |                  |                 |
|-------------|--------------------------------------------------------------------|------------------|-----------------|
| S 🔳 🗰 🔲 🤌   | Creazione dati 🛛 Lista Elaborazioni 🐻 Stampe 👻 🤪                   |                  |                 |
| Azienda     |                                                                    | Periodo          |                 |
| 💋 04894 SC  | CIETA' ALFA                                                        | 01/01/20         | 15 - 31/12/2015 |
| Codice      | Descrizione                                                        | Totale Contabile | Totale Riporto  |
| Codice      | Descrizione                                                        | Totale Contabile | Totale Riporto  |
| E00201 EL   | Riporto da CoGe: Altri proventi considerati ricavi                 | 96.300,00        | 96.300,00       |
| ⊕ F00401_EL | Riporto da CoGe: Incrementi di immobilizzazioni per lavori interni | 3.600,00         | 3.600,00        |
| + F00501_EL | Riporto da CoGe: Altri proventi e componenti positivi              | 18.200,00        | 18.200,00       |

#### Contabilità semplificata impresa quadro RG

I dati rilevanti ai fini degli Studi di Settore, nella maschera "Gestione riporti fiscali" non vengono visualizzati in quanto, per tale tipologia di reddito, in fase di generazione i dati vengono riportati nei prospetti del quadro RG e successivamente nel quadro "Parametri e Studi di Settore" Nelle pagine successive è riportato un esempio pratico

#### NOVITA' VERSIONE 14.10 Contabilità

Con la versione in oggetto, verrà resa disponibile la "Stampa brogliaccio SDS" che consentirà di visualizzare il dettaglio di quanto riportato ai solo fini degli Studi di Settore.

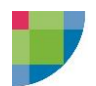

#### "Genera Dichiarazioni da Contabilità"

In dichiarazioni fiscali, per il modello Unico Società di Persone, tra le "Opzioni di generazione", non è più presente la voce "solo Studi di Settore", occorre selezionare "Modello di reddito, Irap, Studi di Settore e ex quadro EC"

| 🗟 🛛 Genera Dichiarazioni da Contabilita' 📃 🔀                   |  |  |  |  |  |  |
|----------------------------------------------------------------|--|--|--|--|--|--|
| Selezione dichiarazioni<br>Intervallo                          |  |  |  |  |  |  |
| Filtro O Filtro                                                |  |  |  |  |  |  |
| Ordinamento   Codice   Descrizione                             |  |  |  |  |  |  |
| Procedura                                                      |  |  |  |  |  |  |
| Unico - SP Società di Persone 🗸 🗸                              |  |  |  |  |  |  |
| Opzioni di Generazione                                         |  |  |  |  |  |  |
| Modello di reddito, Irap, Studi di Settore ed ex quadro EC 🛛 🗸 |  |  |  |  |  |  |
| Modello di reddito, Irap, Studi di Settore ed ex quadro EC     |  |  |  |  |  |  |
| Modelli di Reddito e Irap                                      |  |  |  |  |  |  |
| Solo ex quadro ec                                              |  |  |  |  |  |  |
| Da data 01/01/2015 31 A data 31/12/2015 31                     |  |  |  |  |  |  |

#### Dichiarazioni fiscali quadro "Parametri e Studi di Settore"

- a) nel quadro "Parametri e Studi di Settore", unicamente per gli studi di settore, non sarà quindi più proposta l'opzione "2-contabilita" nel campo "Origine dati per Studi di Settore/Parametri", in quanto il riporto delle informazioni avviene sempre dai prospetti presenti nei quadri di reddito
- b) nel campo "Quadro di riferimento" viene riportato automaticamente il quadro di reddito di riferimento

| <u>K</u> :                                    | Parametri e Studi di Settore - Modello 1            |                                |
|-----------------------------------------------|-----------------------------------------------------|--------------------------------|
| 🗛 🔔 📃 🥥 🚰 📜 🏢 🍇 Controllo Entratel Preventivo |                                                     | Dati relativi all'attività 🗸 🗸 |
|                                               | APPLICAZIONE DEI PARAMETRI E DEGLI STUDI DI SETTORE | ^                              |
|                                               |                                                     |                                |
|                                               |                                                     |                                |
| Origine dati per Studi di Settore/Parametri   | 1 Dichiarazione Unico                               |                                |
| Quadro di riferimento                         | RF Impresa contabilita'ordinaria                    |                                |

Se invece, per la dichiarazione generata da contabilità, è prevista la compilazione dei "Parametri", nel campo "Quadro di riferimento" verrà riportato il codice 2 "Contabilità (Solo Parametri)"

|        |    | UNICO - Lista                 | - | × |
|--------|----|-------------------------------|---|---|
| Codice | Δ. | Descrizione                   |   |   |
|        | 0  | Inserimento manuale           |   |   |
| •      | 1  | Dichiarazione Unico           |   |   |
|        | 2  | CONTABILITA' (Solo Parametri) |   |   |
|        |    |                               |   |   |
|        |    |                               |   |   |

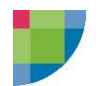

#### 1) Presenza quadro di reddito RF

Nel quadro degli Studi di Settore sezione "Elementi contabili", sono state introdotte due nuove colonne di supporto alla compilazione in caso di reddito da quadro RF

| 1   | 🚰 Parametri e Studi di Settore - Modello 1 🧧                                                     |                |                    |        |   |  |  |
|-----|--------------------------------------------------------------------------------------------------|----------------|--------------------|--------|---|--|--|
| Α   | A A _ B 2 P L B 4 Controllo Entratel Preventivo Dati relativi all'attività                       |                |                    |        |   |  |  |
|     | Elementi contabili                                                                               |                |                    |        | ^ |  |  |
|     |                                                                                                  | Dati contabili | Variazioni fiscali |        |   |  |  |
| F00 | Contabilita' ordinaria per opzione                                                               |                |                    |        |   |  |  |
| F01 | Ricavi di cui alle lettere a) e b) dell'art. 85, comma 1, del TUIR (esclusi aggi o ricavi fissi) | 96.300         | -2.800             | 93.500 |   |  |  |
| F02 | Altri proventi considerati ricavi                                                                |                |                    |        |   |  |  |
|     | di cui alla lettera f) dell'art. 85, comma 1, del TUIR                                           | 0              | 0                  | 0      |   |  |  |
|     |                                                                                                  | 11.300         | 0                  | 11.300 |   |  |  |
| F03 | Adeguamento da studi di settore                                                                  |                |                    | 0      |   |  |  |
| F04 | Incrementi di immobilizzazioni per lavori interni                                                | 3.600          | 0                  | 3.600  |   |  |  |
| F05 | Altri proventi e componenti positivi                                                             | 18.200         | -9.900             | 8.300  |   |  |  |
| F06 | Esistenze iniziali relative ad opere, forniture e servizi di durata ultrannuale                  |                |                    |        |   |  |  |
|     | di cui all'art. 93, comma 5, del TUIR                                                            | 5.000          | 0                  | 5.000  |   |  |  |
|     |                                                                                                  | 25.000         | 0                  | 25.000 |   |  |  |

#### Colonna "Dati contabili"

Vengono riportati i dati contabili studi di settore visualizzati in "Gestione riporti fiscali" in contabilità

#### Colonna "Variazioni fiscali"

Vengono riportate le rettifiche dei dati contabili riprendendo i valori dalle variazioni in aumento e diminuzione del quadro RF

#### NOVITA' VERSIONE 14.10 Contabilità

Con la versione in oggetto, verrà resa disponibile la "Stampa brogliaccio SDS" che consentirà di visualizzare anche il dettaglio di quanto riportato in termini di variazioni fiscali.

L'ultima colonna accoglie i dati che confluiranno nello studio di settore

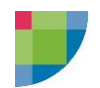

#### 2) Presenza di quadro RG

In presenza di quadro di reddito RG le colonne "Dati contabili" e "Variazioni fiscali" risultano disabilitate. I valori riportati negli studi di settore sono visualizzati nell' ultima colonna

| 🔏 Pa | 😰 Parametri e Studi di Settore - Modello 1                                                       |     |                         |                    |   |        |   |
|------|--------------------------------------------------------------------------------------------------|-----|-------------------------|--------------------|---|--------|---|
| Α    | A 🔄 💿 🚰 😕 🛄 🍓 Controllo Entratel Preventivo                                                      | Dat | i relativi all'attività | ~                  |   |        |   |
|      | Elementi contabili                                                                               |     |                         |                    |   |        | ^ |
|      |                                                                                                  |     | Dati contabili          | Variazioni fiscali |   |        |   |
| F00  | Contabilita' ordinaria per opzione                                                               |     |                         |                    |   |        |   |
| F01  | Ricavi di cui alle lettere a) e b) dell'art. 85, comma 1, del TUIR (esclusi aggi o ricavi fissi) | 5   | 0                       | 0                  |   | 62.020 |   |
| F02  | Altri proventi considerati ricavi                                                                |     |                         |                    |   |        |   |
|      | di cui alla lettera f) dell'art. 85, comma 1, del TUIR                                           | 5   | 0                       | 0                  | 0 |        |   |
|      |                                                                                                  | 5   | 0                       | 0                  |   | 21     |   |
| F03  | Adeguamento da studi di settore                                                                  |     |                         |                    |   | 0      |   |
| F04  | Incrementi di immobilizzazioni per lavori interni                                                | 5   | 0                       | 0                  |   | 0      |   |
| F05  | Altri proventi e componenti positivi                                                             | 5   | 0                       | 0                  |   | 0      |   |
| F06  | Esistenze iniziali relative ad opere, forniture e servizi di durata ultrannuale                  |     |                         |                    |   |        |   |
|      | di cui all'art. 93, comma 5, del TUIR                                                            | 5   | 0                       | 0                  | 0 |        |   |
|      |                                                                                                  | 5   | 0                       | 0                  |   | 0      |   |
| F07  | Rimanenze finali relative ad opere, forniture e servizi di durata ultrannuale                    |     |                         |                    |   |        |   |
|      | di cui all'art. 93, comma 5, del TUIR                                                            | 5   | 0                       | 0                  | 0 |        |   |
|      |                                                                                                  | 5   | 0                       | 0                  |   | 0      |   |
| F08  | Ricavi derivanti dalla vendita di generi soggetti ad aggio o ricavo fisso                        | 5   | 0                       | 0                  |   | 0      |   |
| F09  | Esistenze iniziali relative a prodotti soggetti ad aggio o ricavo fisso                          |     | 0                       | 0                  |   |        |   |

#### NOVITA' VERSIONE 14.10 Contabilità

Con la versione in oggetto, verrà resa disponibile la "Stampa brogliaccio SDS" che consentirà di visualizzare il dettaglio di quanto riportato ai solo fini degli Studi di Settore.

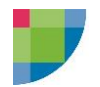

## Esempi pratici

#### Altri oneri straordinari deducibili in contabilità semplificata

L'importo presente in contabilità, viene riportato nel prospetto del campo RG22 - Altre variazioni in diminuzione

| Accedendo al    | prospetto del rigo RG 22 | Permette di accedere<br>al prospetto di<br>dettaglio |             |
|-----------------|--------------------------|------------------------------------------------------|-------------|
|                 |                          | Dettaglio altre variazioni in diminuzione            |             |
|                 | 2                        | 2.500                                                | 00 12 3.000 |
|                 | 22                       | 4.500 99 123.4                                       | 56 0        |
| Altri           |                          | 0                                                    |             |
| RG22 componenti |                          | 0                                                    | 0           |
| negativi        |                          | 0                                                    | 0           |
|                 |                          | 0                                                    | 0           |

è presente la voce "99) Altre variazioni in diminuzione" tramite la quale è possibile accedere ad un ulteriore dettaglio

| · #                                                                    |                                                          | 23      |
|------------------------------------------------------------------------|----------------------------------------------------------|---------|
| A 🔺 _ 📕 🥥 强 🚇 🛄                                                        | Prospetto RG22                                           | ~       |
|                                                                        | ,                                                        |         |
| 18) Deduzione autotrasporti Oltre regione                              |                                                          | 0       |
| 19) Ulteriore deduzione forfetaria autotrasporti                       |                                                          | 0       |
| 20) Erogazioni liberali per eventi di calamità pubblica                |                                                          | 0       |
|                                                                        | Volume d'affari IVA - art. 4, comma 7-bis D.L<br>69/2013 |         |
| 21) Deduzione forfetaria impianti distribuzione carburanti             | 0                                                        | 0       |
| 22) Perdite imputate per trasparenza da fondi immobiliari              |                                                          | 4.500   |
|                                                                        | Importo versato                                          |         |
| 23) IMU/IMI/IMIS immobili strumentali                                  | 0                                                        | 0       |
| 24) Costi forfettari relativi al 75% dei ricavi                        |                                                          | 0       |
| 25) Energia da fonti rinnovabili                                       | Permette di accedere<br>al prospetto di                  | 0       |
| 26) Plusvalenze da beni che non concorrono al reddito e reinvestite    | dettaglio                                                | 0       |
| 27) Maggiore valore delle quote di ammortamento e canoni leasing (40%) |                                                          | 0       |
| 99) Altre variazioni in diminuzione                                    |                                                          | 123.456 |

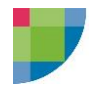

alla voce "Oneri straordinari", è possibile visualizzare il dettaglio degli importi riportati da contabilità cliccando sulla relativa icona

| £₽                                               |                                                                             | ×       |
|--------------------------------------------------|-----------------------------------------------------------------------------|---------|
| A 🔺 _ 📕 @ 强 😕 🛄                                  | Prospetto RG22 cod. 99                                                      | ~       |
|                                                  |                                                                             |         |
| Canoni di leasing di beni immobili               | oltre il periodo di durata del contratto                                    | 0       |
| Concessioni, affitto d'azienda                   | 5                                                                           | 0       |
|                                                  | abbonamento omaggi e                                                        |         |
| Oneri diversi di gestione                        | Permette di accedere<br>alla "Gestione riporti<br>fiscali" per visualizzare | 0       |
| Accantonamenti diversi                           | il dettaglio di contabilità                                                 | 0       |
| Svalutazioni ed oneri della gestione finanziaria |                                                                             | 0       |
| Oneri straordinari                               |                                                                             | 123.456 |
| Deduzione del 36% costi efficienza energetica    |                                                                             | 0       |
| Royalties                                        |                                                                             |         |
| Altri componenti negativi diversi dai precedenti | <u>a</u>                                                                    | 0       |
| Totale componenti negativi                       |                                                                             | 123.456 |

# Nel quadro "Parametri e Studi di Settore" verranno riportati gli importi presenti nei differenti dettagli dei prospetti

|     | di cui per perdite su crediti                                                         | 1 | 0 | 0 | 0 |           |
|-----|---------------------------------------------------------------------------------------|---|---|---|---|-----------|
|     |                                                                                       | 5 | 0 | 0 |   | 4.000     |
| F23 | Altri componenti negativi                                                             |   |   |   |   |           |
|     | di cui utili spettanti agli associati in partecipazione con apporti di solo<br>lavoro | 1 | 0 | 0 | 0 |           |
|     |                                                                                       | 7 | 0 | 0 |   | 0         |
| F24 | Risultato della gestione finanziaria                                                  | 1 | 0 | 0 |   | -7.000    |
| F25 | Interessi e altri oneri finanziari                                                    | 5 | 0 | 0 |   | 0         |
|     | Proventi etraordinari                                                                 |   | 0 | 0 |   | 0         |
| F27 | Oneri straordinari                                                                    | 3 | 0 | 0 |   | 123.456   |
| F28 | Reddito d'impresa (o perdita)                                                         |   |   |   |   | 9.865.544 |

#### NOVITA' VERSIONE 14.10 Contabilità

Con la versione in oggetto, verrà resa disponibile la "Stampa brogliaccio SDS" che consentirà di visualizzare anche il dettaglio di quanto riportato nei singoli campi dello studio di settore. La stampa indicherà, per ogni campo degli studi, i campi dei prospetti del quadro di reddito in cui i dati vengono riportati dalla contabilità ed il relativo dettaglio dei saldi contabili.

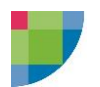

#### Esempio di corretta compilazione dei campi quadro RG

Es: quadro RG rigo RG15.

Nel caso in cui l'importo riportato da contabilità comprenda anche costi per l'acquisto di beni soggetti ad aggio o ricavo fisso, occorre accedere al prospetto di dettaglio del rigo e inserire manualmente l'importo nel relativo campo per avere una corretta ripartizione dei costi nel quadro Studi di Settore

| 🔓 RG | - Redditi di impresa in semplificata                        |                                                                                                    | X |
|------|-------------------------------------------------------------|----------------------------------------------------------------------------------------------------|---|
| Α    | A 🔔 🥥 🚰 🖳 🧾 🔩 Controllo                                     | Entratel Preventivo                                                                                                    | ~ |
| RG10 | componenti                                                  | 0 0 0                                                                                                    | ^ |
|      | positivi                                                    | Permette di accedere                                                                                                    |   |
|      |                                                             | al prospetto di                                                                                                    |   |
|      |                                                             |                                                                                                    |   |
| RG11 | Reddito determinato ai sensi dell'art.32 del TUIR per e     | ffetto dell'esercizio dell'opzione di cui al c. 1093 della L.296/2006 dettaglio 0                                                                                                    |   |
| RG12 | TOTALE COMPONENTI POSITIVI (sommare gli impo                | rti da rigo RG2 a RG11) 62 041                                                                                                    |   |
| RG13 | Esistenze iniziali di merci, prodotti finiti, materie prime | esussidiarie, semilavorati, di servizi di durata non ultrannuale                                                                                                    |   |
| RG14 | Esistenze iniziali relative ad opere, forniture e servizi   | di durata ultrannuale                                                                                                    |   |
| RG15 | Costi per l'acquisto di materie prime e sussidiarie, ser    | alavorati e merci 14.847                                                                                                    |   |
| RG16 | Spese per lavoro dipendente e assimilato e per lavor        |                                                                                                    |   |
| RG17 | Utili spettanti agli associati in partecipazione            | A A _ B 2 A 9 L B Prospetto RG15 0                                                                                                    |   |
| RG18 | Quote di ammortamento                                       | Acquisto di beni Costo per l'acquisto Costo per l'acquisto Dosto per l'acquisto 1733                                                                                                    |   |
| RG19 | Spese per l'acquisto di beni strumentali di costo unita     | per a di konzultaria e di territo ad antino di serito di serito di |   |
| RG20 | Canoni di locazione finanziaria relativi a beni mobili s    |                                                                                                    |   |
|      |                                                             | 0 0 1.000 male                                                                                                    |   |
| RG21 | Spese ed altri componenti negativi da Stati o territori a   |                                                                                                    |   |
|      |                                                             |                                                                                                    | × |

Di conseguenza nello studio di settore verranno compilati automaticamente i righi:

- $\checkmark~$  F11 con i costi per l'acquisto di beni soggetti ad aggio o ricavo fisso presenti nel prospetto di calcolo
- ✓ F14 con gli altri costi compresi nel rigo RG15

| <u>в</u> Р. | 😫 Parametri e Studi di Settore - Modello 1                                                                                                    |            |   |        |   |  |  |
|-------------|----------------------------------------------------------------------------------------------------|------------|---|--------|---|--|--|
| Α           | A A _ 🔲 🥥 🖓 🧐 🛄 🦉 Controllo Entratel Preventivo Dati relativi all'attività                                                                                                    |            |   |        |   |  |  |
| F06         | Esistenze iniziali relative ad opere, forniture e servizi di durata ultrannuale                                                                                                    |            |   |        | ^ |  |  |
|             | di cui all'art. 93, comma 5, del TUIR                                                                                                    | 0          | 0 | 0      |   |  |  |
|             |                                                                                                    | 0          | 0 | 0      |   |  |  |
| F07         | Rimanenze finali relative ad opere, forniture e servizi di durata ultrannuale                                                                                                    |            |   |        |   |  |  |
|             | di cui all'art. 93, comma 5, del TUIR                                                                                                    | 0          | 0 | 0      |   |  |  |
|             |                                                                                                    | <b>1</b> 0 | 0 | 0      |   |  |  |
| F08         | Ricavi derivanti dalla vendita di generi soggetti ad aggio o ricavo fisso                                                                                                    | 0          | 0 | 0      |   |  |  |
| F09         | Esistenze iniziali relative a prodotti soggetti ad aggio o ricavo fisso                                                                                                    | 0          | 0 | 0      |   |  |  |
| F10         | Rimanenze finali relative a prodotti soggetti ad aggio o ricavo fisso                                                                                                    | 0          | 0 | 0      |   |  |  |
| F11         | Costi per l'acquisto di prodotti soggetti ad aggio o ricavo fisso                                                                                                    | 0          | 0 | 1.000  |   |  |  |
| F12         | Esistenze iniziali relative a merci, prodotti finiti, materie prime e sussidiarie, semilavorati e ai<br>servizi pon di durata ultranguale (escluse quelle relative a prodotti soggetti ad aggio o ricavo fiss    | 0          | 0 | 33.898 |   |  |  |
| F13         | Rimanenze finali relative a merci, prodotti finiti, materie prime e sussidiarie, semilavorati e ai<br>servizi non di durata ultrannuale (escluse quelle relative a prodotti soggetti ad aggio o ricavo<br>fisso) | 0          | 0 | 0      |   |  |  |
| F14         | Costi per l'acquisto di materie prime, sussidiare, semilavorati e merci (esclusi quelli relativi a<br>prodotti soggetti ad aggio o ricavo fisso) e per la produzione di servizi (valido per Studi evoluti)       | 0          | 0 | 13.847 |   |  |  |
| F15         | Costo per la produzione di servizi - valido solo per Studi non evoluti                                                                                                    | 0          | 0 | 0      |   |  |  |
|             | Snese neracouisti di servizi                                                                                                    |            |   |        | × |  |  |